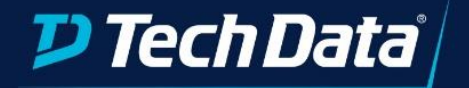

# Cloud Solutions

Tech Data Windows Azure Active Directory Domain Services

©2018 Tech Data Corp. All Rights Reserved.

Version 6.2020

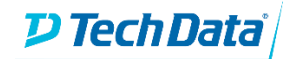

Below is a list of action items as part of the deployment process and post deployment recommendations to customize the Cloud Environment.

#### Technical Requirements: Parameters & Inputs

- Resource Group Name Type the name of the resource group.
- □ Tenant Administrator Name The Azure AD user who will have administrative privileges on the AADDS resource.
- □ Managed Domain Name- The name of your AADDS Instance.
- Bastion Host Deployment Option to add a bastion host and the appropriate subnet to the AADDS deployment.

#### Post Deployment Steps:

Enable Password has Synchonization on Azure Active Directory Domain Services Admin (AADDS).
Detailed instructions can be found on Page #4 - 5.

### Solution Overview:

Azure Active Directory Domain Service is a cloud based managed domain service offered by Microsoft to facilitate many of the traditional Active Directory functions including group policy and authentication. It reduces or eliminates the need for managing, patching, and deploying domain controllers. It can integrate with your existing Azure Active Directory or existing Domain Controller in the cloud or on premise. Tech Data also includes the option to deploy a Bastion Host for secure and seamless RDP/SSH connectivity to virtual machines within Microsoft Azure. Use cases for this deployment include extending on premise directories to the cloud or shifting to a 100% cloud infrastructure.

#### Azure Active Directory Domain Services (AADDS) - Click to Run Solution Benefits:

- Preconfigured VNet We provision the DomainServices, Workloads, and AzureBastion subnets.
- DNS the solution configures the AADDS server as the primary DNS server IP addresses.
- Azure Bastion Choose whether to deploy a Bastion Host to securely access hosts that will be joined to the AADDS instance. No user configuration or setup required.
- AADDS Admin Group The solution creates the AAD DC Admins group in Azure Ad. The Admin user specified during deployment will be placed in this group by default.

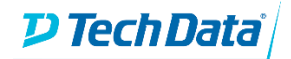

## Deployment Architecture:

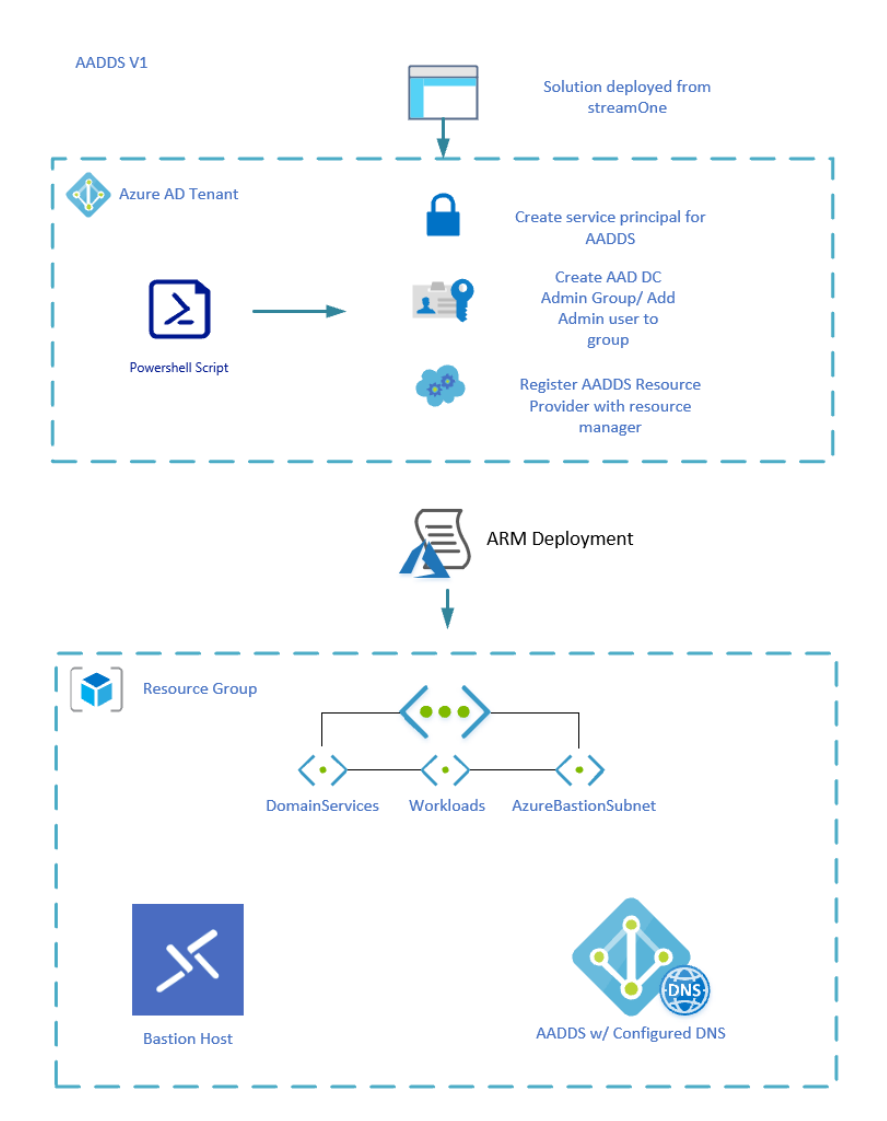

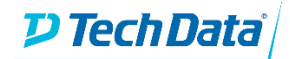

# AADDS Resource Health Status

After deploying the AADDS solution, it takes some time for the AADDS core services to become fully useable (10-15 minutes).

AADDS runs some background tasks to keep the managed domain healthy and up-to-date. After deployment, the health status will be displayed as "Deploying." You cannot work with your AADDS instance until the resource shows a health status of "Running". Follow the steps below to verify this:

Select the AADDS resource that you have just deployed.

| Filter by name Type == all () Location == all () Type Add | d filter                 |                                |
|-----------------------------------------------------------|--------------------------|--------------------------------|
| Showing 1 to 7 of 7 records.                              |                          | No grouping                    |
| Name 🔨                                                    | Туре ↑↓                  | Location $\uparrow_\downarrow$ |
| aadds-681f3704fd5a437f9730ade399f04cc6-nic                | Network interface        | West Europe                    |
| aadds-d164855962074b4c937671dc11297613-lb                 | Load balancer            | West Europe                    |
| aadds-d164855962074b4c937671dc11297613-pip                | Public IP address        | West Europe                    |
| AADDS-NSG                                                 | Network security group   | West Europe                    |
| AADDS-VNet                                                | Virtual network          | West Europe                    |
| 🗌 🧄 aadds.tdsolutionfactorysb.onmicrosoft.com             | Azure AD Domain Services | West Europe                    |
| 🔲 🔤 bastionHost-pip                                       | Public IP address        | West Europe                    |

The AADDS Deployment is ready for use if the health status is shown as "Running."

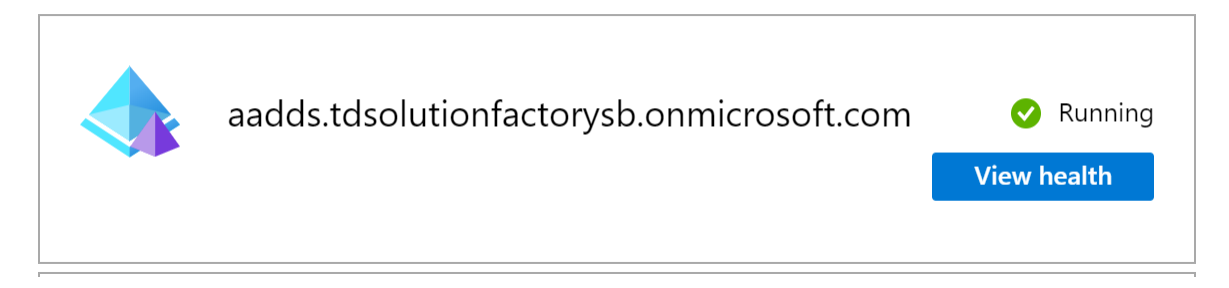

More Information on AADDS Health can be found here.

## **Enabling Password Hash Synchronization**

After the AADDS Resource health is shown as "Runnning", you must enable password-hash synchronization before authenticating users to the managed domain. *This is a manual step that must be performed by the partner post-deployment.* 

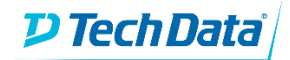

According to Microsoft documentation:

"Azure AD DS needs password hashes in a format that's suitable for NT LAN Manager (NTLM) and Kerberos authentication. Azure AD doesn't generate or store password hashes in the format that's required for NTLM or Kerberos authentication until you enable Azure AD DS for your tenant."

This can simply be done by resetting the password of the "Tenant Administrator" account specified when configuring your solution. Follow the steps below to reset the password:

Make sure you are signed into your tenant with the Tenant Administrator Account you specified during the deployment of the AADDS solution.

| Configure your Azure Active Directory Domain Services Solution |                             |              |
|----------------------------------------------------------------|-----------------------------|--------------|
|                                                                |                             |              |
| cation                                                         |                             |              |
| ect data center location                                       |                             |              |
| West Europa                                                    |                             |              |
| west Europe                                                    |                             |              |
| source Group Name                                              | TD Solution Factory Sandbox | Sign out     |
| TC-AADDS-2                                                     |                             |              |
|                                                                | tony                        |              |
| sic Information                                                | tony@tdsolution             | factorysb.on |
|                                                                | View account                |              |
| Tenant Administrator                                           | Switch directory            |              |
| tony@tdsolutionfactorysb.onmicrosoft.com                       |                             |              |
|                                                                |                             |              |
| Managed Domain Name                                            |                             |              |
| aadds.tdsolutionfactorysb.onmicrosoft.com                      |                             |              |
| vanced settings                                                |                             |              |
| Deploy Bastion Host                                            |                             |              |
|                                                                |                             |              |
|                                                                |                             |              |
|                                                                |                             |              |
|                                                                |                             |              |
| Deploying                                                      |                             |              |
|                                                                |                             |              |

Go to the Azure AD Access Panel page at <u>https://myapps.microsoft.com</u>. In the top-right corner, select your name, then choose **Profile** from the drop-down menu.

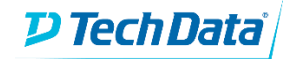

| Microsoft       | TD SOLUTION FACTORY SANDBOX                      |
|-----------------|--------------------------------------------------|
| Apps<br>Add-Ins | tony<br>tony@tdsolutionfactorysb.onmicrosoft.com |
|                 | Apps                                             |
| _               | Groups                                           |
|                 | Profile 🖓                                        |
|                 | Sign out                                         |

## On the **Profile** page, select **Change password**.

| Microsoft |                            | D TD SOLUTION FACTORY SANDBOX                                                                                         |
|-----------|----------------------------|----------------------------------------------------------------------------------------------------|
| Profile   |                            |                                                                                                    |
| R tony    | Email:<br>Alternate email: | Manage account<br>Change password<br>Set up self service password reset<br>Review terms of use<br>Sign out everywhere |

----- Continue to the next page -----

On the **Change password** page, enter your existing (old) password, then enter and confirm a new password.

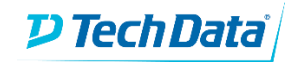

| tony@tdsolutionfactorysb.onmicrosoft.com | tony | @tdsolutionfactorysb.onmicrosoft.com | 1 | ? |
|------------------------------------------|------|--------------------------------------|---|---|
|------------------------------------------|------|--------------------------------------|---|---|

| Microsoft                                                                                                    |
|----------------------------------------------------------------------------------------------------|
|                                                                                                    |
| change password                                                                                                    |
| Strong password required. Enter 8-256 characters. Do not<br>include common words or names. Combine uppercase<br>letters, lowercase letters, numbers, and symbols. |
| User ID<br>tony@tdsolutionfactorysb.onmicrosoft.com                                                                                                    |
| Old password                                                                                                    |
|                                                                                                    |
| Create new password                                                                                                    |
|                                                                                                    |
| Password strength                                                                                                    |
| Confirm new password                                                                                                    |
|                                                                                                    |
|                                                                                                    |
| submit cancel                                                                                                    |

Select **Submit**. *Make sure to log out of the azure portal, and log in with your updated password*. It takes a few minutes after you've changed your password for the new password to be usable in AADDS. More information on password hash synchronization can be found <u>here</u>.

## Add a management Server

Microsoft recommends that you deploy a management server installed with Remote Server Administration tools to further manage your AADDS environment and identities. You can leverage a managemt server for User Management, Device Management, and Group Policy configuration. Full documentation for achieving this can be found <u>here</u>.

\*Because of the limitations with Password Hash Synchronization and Health status, we are unable to include this in the AADDS deployment.